ショーギンIB定期預金ご利用マニュアル

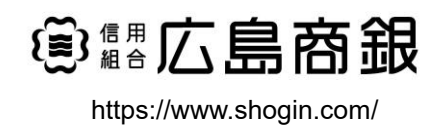

# 目 次

< 定期預金サービスについて >

- 〇 ご利用日時
- 〇 手数料
- O 注意事項

#### < 定期預金 ご利用方法 >

| メニュー ・・・・・ | ••••• | <br> | <br>2   |
|------------|-------|------|---------|
| 新規口座開設 ··  |       | <br> | <br>3   |
| 預入         |       | <br> | <br>7   |
| 解約         |       | <br> | <br>11  |
| 満期解約予約 ··  |       | <br> | <br>1 4 |
| 明細照会       |       | <br> | <br>17  |
| ご依頼内容の確認   |       | <br> | <br>1 8 |
| ご依頼内容の取消   |       | <br> | <br>21  |

#### <不正アクセス行為等を防止するための注意点>

本サービスをご利用いただくうえで、不正アクセスによる被害に逢わないために、パソコンのご利用に あたって次の点にご注意ください。

①ウィルス対策ソフトとOS(オペレーティングシステム)を常に最新にしてください。

◎情報セキュリティ問題は、最新のウィルス対策ソフトと最新のOSを使用することなく回避するのは困難です。新しいウィルスが頻繁に登場しますので、ウィルス対策ソフトとOSを常に最新の状態に保つことをお勧めします。

#### ②メールはひとまず疑ってみてください。

◎当組合では、電子メールを用いてID、パスワード等の重要情報をお尋ねするようなことは一切ございません。また、ログイン画面へアクセスいただくようなリンクをお知らせすることもございません。このような不自然な電子メールをお受け取りになった場合は、ID、パスワード等の重要情報を入力したり、電子メールに回答なさらないようにご注意いただくとともに、直ちに削除してください。

③<br />
怪しいサイトにはアクセスしないでください。

 ◎「サイトを見るだけ」で不正なプログラムがインストールされることがあります。インターネット バンキングを利用するパソコンにおいては、怪しいサイトにアクセスしないことをお勧めいたしま す。

### <当利用ガイドご利用いただく際の留意事項>

当ガイド掲載の画面は、ご利用内容により一部実際の画面と異なる場合もございます。 また、「金融機関名」、「支店名」等も当組合の実在する支店名等を表示したものではございませんので、 あらかじめご了承ください。

操作方法に関するご不明な点等のお問合せ先

ショーギンインターネットバンキングヘルプデスク

### 0120-188-399

受付時間 平 日: 9:00 ~ 24:00 土・日・祝: 9:00 ~ 17:00

※休止日:12月31日~1月3日、5月3日~5月5日

# 定期預金サービスの概要

本マニュアルでは、インターネットバンキングの定期預金サービスについて説明します。 (以後の説明では、インターネットバンキング定期預金のことを「 IB定期預金 」と表記します。)

### サービス内容

| サービス項目 |             | サービス内容                                                         |  |  |
|--------|-------------|----------------------------------------------------------------|--|--|
|        | 新規口座開設      | IB定期預金を新規に口座開設します。<br>定期預金口座を初めて作成される方は、こちらからお取引下さい。           |  |  |
| ÷      | 預入          | IB定期預金の預入を行います。<br>定期預金の2口座目以降を作成される方は、こちらからお取引下さい。            |  |  |
| 期      | 解約          | IB定期預金の解約(中途解約)を行います。<br>満期解約をご希望の方は、「満期解約予約」からお取引下さい。         |  |  |
| 預      | 満期解約予約      | IB定期預金の満期解約予約を行います。<br>お取引することで、満期日が到来すると自動で解約処理が行われます。        |  |  |
| 金      | 定期預金明細照会    | IB定期預金の口座明細を照会できます。                                            |  |  |
|        | ご依頼内容の照会・取消 | IB定期預金の依頼内容の確認および取消を行います。<br>取消については、当日受付最終時刻である24時を過ぎるとできません。 |  |  |

### ご利用日時

#### ご利用日

平日、土曜日、日曜日、祝日にご利用いただけます。 ただし、1月1日~1月3日は8:00~18:40とさせていただきます。

#### ご利用時間

| 取扱時間   |                |      | 3日<br>月             | 平日                  | 土曜日・日曜日・祝日          |
|--------|----------------|------|---------------------|---------------------|---------------------|
| 照      |                | 残高   | 照会                  | 0 : 0 0 ~ 2 4 : 0 0 | 0:00~24:00          |
| 会      | 入出金明細照会        |      |                     | 0 : 0 0 ~ 2 4 : 0 0 | 0 : 0 0 ~ 2 4 : 0 0 |
|        | 振<br>当日扱い<br>込 | 当組合宛 | 0 : 0 0 ~ 2 4 : 0 0 | 0:00~24:00          |                     |
| 資<br>金 |                | 他行宛  | 0 : 0 0 ~ 2 4 : 0 0 | 0:00~24:00          |                     |
| 移<br>動 | •<br>振         | 3    | 予約扱い                | 0 : 0 0 ~ 2 4 : 0 0 | 0 : 0 0 ~ 2 4 : 0 0 |
|        | 替依頼            |      | D照会・予約取消            | 0 : 0 0 ~ 2 4 : 0 0 | 0:00~24:00          |

※1. 振込・振替先の口座が当座預金の場合は、15:00までのお取扱いとなります。

※2.以下の時間帯はシステムメンテナンスのため、ご利用いただけません。
 ①毎月第1・第3月曜日の1:40~6:00
 ②毎月第2・第4日曜日前日の23:50~日曜日7:00
 ③5月3日~5月5日の1:40~6:00
 ④その他、深夜30分程度、利用停止させていただく場合がございます。

### 手数料

月額基本料金および取扱手数料ともに無料です。

#### 注意事項

#### ご利用環境

メーカーのサポート期間が経過したOSやブラウザのご利用は、お控えください。 また、サポート中であっても常に最新の状態にアップデートしてご利用ください。 当組合が推奨するご利用環境の詳細につきましては、ホームページをご確認ください。

#### ログインID・パスワード等の管理

「ログインID」「ログインパスワード」「確認用パスワード」「各種暗証番号」は、お客様がご本人であることを確認するための重要な情報ですので、紛失・盗難に逢われないよう大切に管理管理いただくとともに、電話番号、生年月日、連続数字等、他人に類推される番号等のご利用はお避け下さい。

|                                             | — )                                      |
|---------------------------------------------|------------------------------------------|
| 手順1 定期預金メニューの選択                             |                                          |
| メイン画面から定期預金メニューボタンを選択します。                   |                                          |
| パソコン                                        | スマートフォン                                  |
|                                             | 各種お取引<br>各種お取引ボタンを押して下さい。                |
| ホーム 口座情報 振込・振替 定期預金 ご利用サービスの変更              | 残高照会入出金明細照会                              |
|                                             | 振込·振替定期預金                                |
|                                             | ワンタイムパスワード申請                             |
|                                             | または                                      |
|                                             | ●■広島商銀 □279▶                             |
| 定期預金メニュー 定期預金の預入、解約、満期解約予約、定期預金明細照会 などが可能です | 様 いつもご利用ありがとうございます。                      |
|                                             | ▶ お取引メニュー                                |
|                                             | ロ座情報・・・・・・・・・・・・・・・・・・・・・・・・・・・・・・・・・・・・ |
|                                             | 振込・振替・・・・・・・・・・・・・・・・・・・・・・・・・・・・・・・・・・  |
|                                             | 定期預金                                     |
|                                             | 定期預金メニュー                                 |
|                                             | ご利用サービスの変更・                              |

### 定期預金 (新規口座開設)

### お取引方法

#### 手順1 新規口座開設メニューの選択

定期預金メニューから「 新規口座開設(初めての方はこちら)」を選択します。

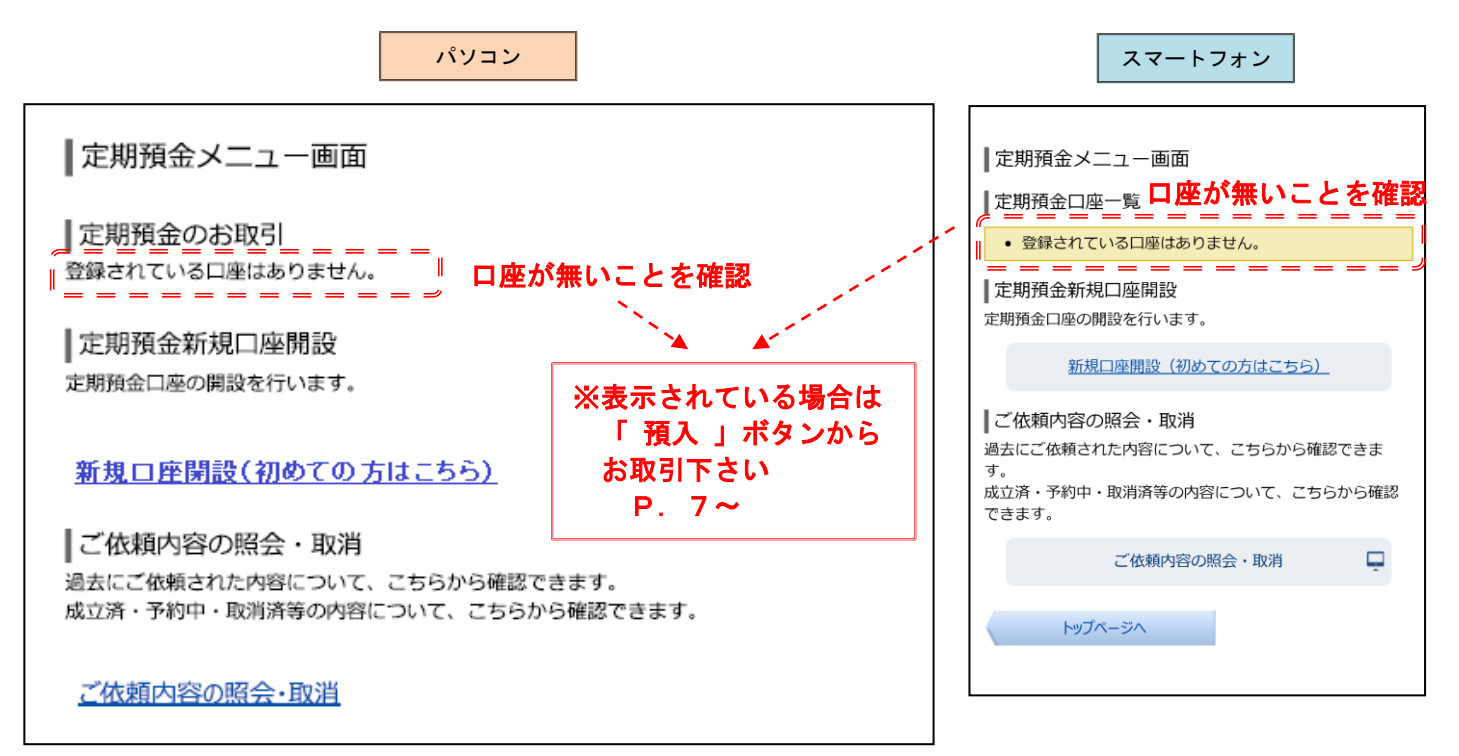

#### 手順2 留意事項確認

留意事項を確認の上、よろしければ「この内容を承諾し、承認します」にチェックを入れて「 次へ 」を押して 下さい。

| パソコン                                                                                                    | スマートフォン                                                                                                    |
|----------------------------------------------------------------------------------------------------|----------------------------------------------------------------------------------------------------|
| ┃ 定期預金口座開設・預入(留意事項)<br>「留意事項」を確認の上、よろしければ「この内容を確認し、承諾します。」 にチェックし「次へ」 ボタンを押して下さい。<br>┃ 定期預金口座開設・預入留意事項        | ■ 定期預金口座開設・預入(留意事項)<br>「留意事項」を確認の上、よろしければ「この内容を確認<br>し、承諾します。」にチェックし「次へ」ボタンを押して下<br>さい。                                                                                           |
| 留意事項<br>定期預金口座開設を行います。 2口座目以降は、定期預金メニューまでお戻りいただき「預入」ボタンからお取引下さい。<br>※誤って、複数回口座開設を取引された場合は取消させていただきますのでご了承下さい。 | <ul> <li>定期預金口座開設・預入留意事項</li> <li>定期預金口座開設を行います。2口座目以降は、定期預金</li> <li>メニューまでお戻りいただき「預入」ボタンからお取引下さい。</li> <li>※誤って、複数回口座開設を取引された場合は取消させていただきますのでご了承下さい。</li> <li>アクを入れる</li> </ul> |
| チェックを入れる                                                                                                    | この内容を確認し、承諾します。<br>この内容を確認し、承諾します。                                                                                                    |
| Cの内容を確認し、承諾します。                                                                                               | 灰へ 戻る                                                                                                    |
|                                                                                                    |                                                                                                    |

#### 手順3 引落口座の選択

引落口座に指定する口座を選択して「次へ」を押して下さい。 ※ご利用可能な口座が1口座の場合は、この画面は表示されません。<u>手順4</u>へお進みください。

|                                                                                                    | パソコン                                                              |                                          | スマートフォン                                                                                                    |
|----------------------------------------------------------------------------------------------------|-------------------------------------------------------------------|------------------------------------------|----------------------------------------------------------------------------------------------------|
| 定期預金口座開設・預入(引落口座<br>引窓口座選択<br>商品選択)預入金額入力)利払<br>ご依頼いただいた内容は、翌営業日以降の処理とな<br>引窓口座を選択し「次へ」ボタンを押して下さい。<br>預入指定日に残高不足等で定期預金資金が引落して | 四指定)<br>、時入金先口座選択 〉内容確認 〉完了<br>ります。<br>さない場合は、定期預金口座開設・預入が成立しません。 |                                          | 定期預金口座開設・預入(引落口座指定)       35       35       35       35       35       35       35       35       35       35       35       35       35       35       36       37       35       36       37       36       37       37       38       39       39       30       30       30       30       30       30       31       32       33       34       35       36       37       37       38       39       30       30       30       30       30       30       30       30       30       30       30       30       30       30       30       30       30       30       30       30       30       30       30 |
| 引泡口座悄報                                                                                                    | 0000110                                                           | 50,000円 預金残高<br>50,000円 お引出し可能金額         | タンを押して下さい。<br>預入指定日に残高不足等で定期預金資金が引落しできな<br>合は、定期預金口座開設・預入が成立しません。<br>引落口座情報                                                                                                    |
| ● 三田支店 普通預金<br>残高照会日時 ▲2月28日 15時00分                                                                                           | 0000111                                                           | 50,000円 預金残高<br>50,000円 お引出し可能金額         | <b>本店営業部 普通預金 01</b><br>残高<br>お引出し可能金額                                                                                                    |
| . 日 <b>吉駅前営業所 普通預金</b><br>残高照会日時 12月28日 15時00分                                                                                | 0000112                                                           | 11,123,456円 預金残高<br>11,123,456円 お引出し可能金額 |                                                                                                    |
| □ □ □ □ □ □ □ □ □ □ □ □ □ □ □ □ □ □ □                                                                                         | を選択                                                               |                                          | 開設する口座情報<br>[必須] 開設する科目                                                                                                    |
| [必須]開設する科目<br>戻る                                                                                                    | 定期預金                                                              |                                          | 定期預金 次へ                                                                                                    |

手順4 商品の選択

定期預金商品を選択して「 次へ 」を押して下さい。 商品詳細を知りたい場合は「各定期預金商品はこちらから」のリンクを押して下さい。(PCサイトへ飛びます。)

L

|                                                                   | パソコ                                                | <b>ン</b>                                     | スマートフォン                                                                                                    |
|-------------------------------------------------------------------|----------------------------------------------------|----------------------------------------------|----------------------------------------------------------------------------------------------------|
| 定期預金口座開設・預<br>引落口座選択 商品選択 預<br>定期預金商品を選択し、「次へ」」、<br>※預入和医参ご確認下さい。 | 入 (商品選択)<br>へ金額入力 〉利払時入金先口座選択 〉内容確認<br>ポタンを押して下さい。 | )\\\\\\\\\\\\\\\\\\\\\\\\\\\\\\\\\\\\\       | 定期預金口座開設・預入(商品選択)<br><sup>3)痛</sup><br><sup>1)痛</sup><br><sup>1)痛</sup><br><sup>1)痛</sup><br><sup>1)痛</sup><br><sup>1)痛</sup><br><sup>1)痛</sup><br><sup>1)痛</sup><br><sup>1)</sup><br><sup>1)</sup><br><sup></sup> |
| 引落口座情報 残高額会                                                       | <b>友店 普通預金 00001</b><br>日時 12月28日 15時00分           | 10 50,000円 預金残高<br>50,000円 お引出し <sup>。</sup> | 引落口座情報       可能金額       本店営業部 普通預金 O1       残高       内       お引出し可能金額                                                                                                    |
| 開設する口座情報 商品選択                                                     | 開設する和目 定期預金<br>                                    | ~                                            | 残高照会日時 09月25日 06時35分<br>開設する口座情報                                                                                                    |
| スーパー定期 商品情報 <sup>1</sup><br>7 預入期間 <b>1年</b>                      | <u>会利(300万円未満)</u> 0.03 %                          | 金利(300万円以上) 0.031 %                          | 開設する科目 商品ページへ 定期預金<br>商品選択                                                                                                    |
| 戻る                                                                |                                                    |                                              | <ul> <li>預入期間</li> <li>1年</li> <li>金利(300万円未満)</li> <li>金利(300万円以上)</li> <li>%</li> </ul>                                                                                                    |
|                                                                   |                                                    |                                              | 次へ 戻る                                                                                                    |

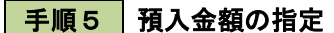

預入金額・満期時取扱・預入指定日を入力、選択後「次へ」を押して下さい。

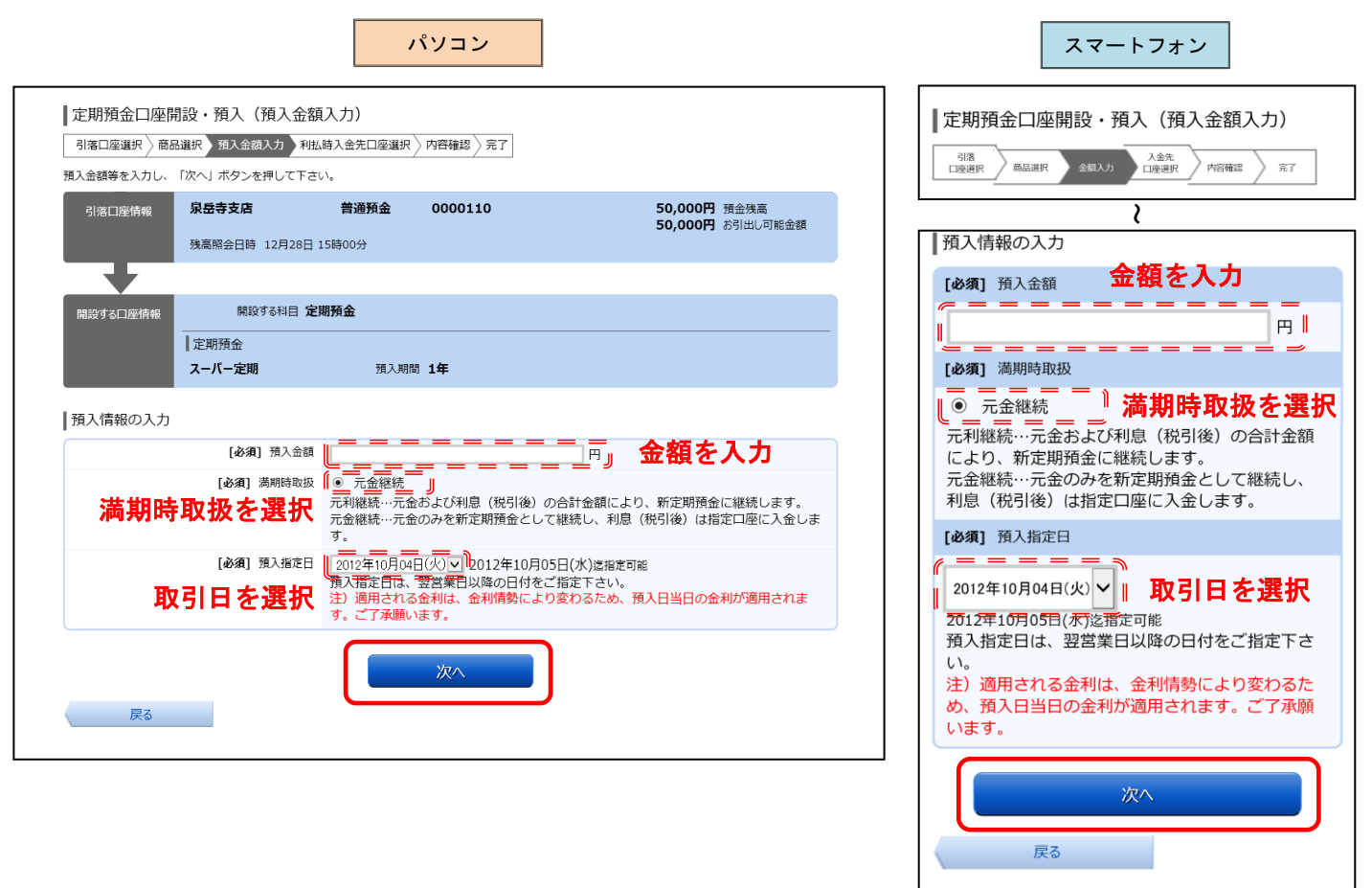

#### 手順6 満期時入金先口座の選択

満期時入金先口座を選択して「 確認画面へ 」を押して下さい。 ※ご利用可能な口座が1口座の場合は、この画面は表示されません。手順7へお進みください。

|                                                        |                                                 | ,                                | パソコン                 |                                  |
|--------------------------------------------------------|-------------------------------------------------|----------------------------------|----------------------|----------------------------------|
| 定期預金口座開<br>引落口座選択 〉商品<br>利払時入金先口座を選択                   | 設・預入(利払時入<br> 選択 / 預入金額入力 利排 <br>Rして「確認画面へ」 ボタン | 、金先口座選択<br>、時入金先口座選択<br>を押して下さい。 | !)<br>內容確認 〉 完了      |                                  |
| 引落口座情報                                                 | <b>泉岳寺支店</b><br>残高照会日時 12月28日                   | 普通預金<br>15時00分                   | 0000110              | 50,000円 預金残高<br>50,000円 お引出し可能金額 |
| 開設する口座情報                                               | 開設する科目 定                                        | 期預金                              |                      |                                  |
|                                                        | ■ <i>足</i> 和/R型<br>スーパー定期<br>■ 預入情報             | 預入期間                             | ▌ <b>1年</b> 金利 0.03% |                                  |
|                                                        | 損人金額 30<br>満期時取扱 元<br>預入指定日 20                  | 10,000円<br>利継続<br>)12年04月01日     |                      |                                  |
| 一型山時入金先口層                                              | 四青報 利率は、金利情勢に                                   | こより変わるため、定                       | 「期預金預入日の利率が適用        | 用されます。                           |
|                                                        | 普通預金                                            | 0880012                          |                      |                                  |
| - 泉岳寺支店                                                | 普通預金                                            | 1234567                          |                      |                                  |
|                                                        | 析 普通預金                                          | 0000112                          |                      |                                  |
| <sup>・</sup> = <sup>ッ</sup><br>入金先口座を<br><sub>戻る</sub> | 選択                                              |                                  | 確認画面へ                | )                                |

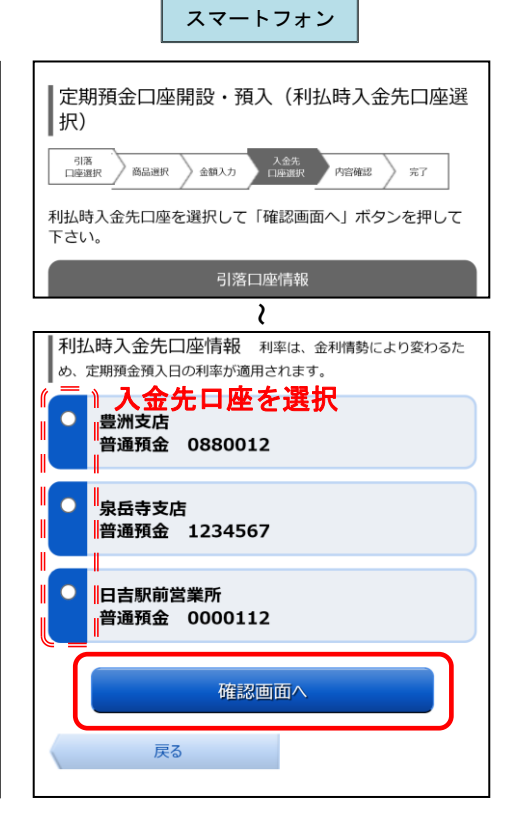

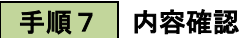

指定した取引内容が表示されますので、取引内容および注意事項をご確認のうえ、よろしければ入力欄に 「確認用パスワード」を入力して、「確定する」を押して下さい。

| 定期預金口座開設・預入(預入内容確認)     (項: □@:28.27 24.07 24.07 24. |
|----------------------------------------------------------------------------------------------------|
| この内容で定期預金口座開設・預入を行います。よろしけれ<br>ば確認用パスワードを入力し、「確定する」ボタンを押して<br>下さい。<br>注)適用される金利は、金利情勢により変わるため、預入日                                                                                                    |
| 当日の金利が適用されます。ご了承願います。                                                                                                    |
| 引落口座情報           泉岳寺支店 普通預金 0000110           預金残高         50,000円                                                                                                    |
| 1     お引出し可能金額     50,000円       残高照会日時     12月28日     15時00分       JTE                                                                                                    |
| <sup>1</sup> 確認用バスワードを入力<br><b>確認用パスワードを入力</b><br>[必須] 確認用パスワード<br><sup>1</sup> = = = = = = = = = = = = = = = = = = =                                                                                                    |
| 確定する<br>取引を中止する<br>戻る                                                                                                    |
| 2                                                                                                    |

手順8 取引完了

以上で完了となります。取引内容をご確認下さい。「ホーム画面へ」を押すとメニューに戻ります。

|                                                        |                                                            |                                 | パソコン                                  |       |          |
|--------------------------------------------------------|------------------------------------------------------------|---------------------------------|---------------------------------------|-------|----------|
| 定期預金口座 <br>引落口座選択 〉商                                   | 開設・預入(預入<br><sup>品選択 〉 預入金額入力 〉</sup>                      | 完了)<br>利払時入金先口座選択               | 〉 内容確認 2 完了                           |       |          |
| 定期預金口座開設・預<br>受付番号は0331001<br>ご依頼内容は、「ご作<br>なお、処理できない場 | 1入を受け付けました。<br>番です。ご利用ありがとう<br>に頼内容の照会」画面にて<br>拾はメールにて連絡いた | っございました。<br>ご確認いただけます。<br>します。  |                                       |       | ページを印刷する |
| 引落口座情報                                                 | 泉岳寺支店                                                      | 普通預金                            | 0000110                               |       |          |
| 開設する口座情報                                               | 開設する科目<br>   定期預金<br>スーパー定期                                | <b>定期預金</b><br>預入期              | 間 <b>1年</b> 金利 0.03%                  |       |          |
|                                                        | ●預入情報<br>預入金割<br>満期時取扱<br>預入指定日                            | 300,000円<br>元利継続<br>2012年04月01日 |                                       |       |          |
| 利払時入金先口                                                | 座情報                                                        |                                 |                                       |       |          |
| 豊洲支店                                                   | 普通預金                                                       | 0880012                         |                                       |       |          |
|                                                        |                                                            |                                 | ■ ■ ■ ■ ■ ■ ■ ■ ■ ■ ■ ■ ■ ■ ■ ■ ■ ■ ■ | i<br> |          |

| ┃定期預金口座開設・預入(預入完了)                                                                                                    |  |  |  |
|----------------------------------------------------------------------------------------------------|--|--|--|
| 引落<br>口座選択                                                                                                    |  |  |  |
| 定期預金口座開設・預入を受け付けました。<br>受付番号は0331001番です。ご利用ありがとうございまし                                                                                              |  |  |  |
| た。<br>ご依頼内容は、「ご依頼内容の照会」画面にてご確認いただ<br>けます。<br>われ、加速でまたい場合はメールにてき終いたします。                                                                             |  |  |  |
| 引落口座情報                                                                                                    |  |  |  |
| )                                                                                                    |  |  |  |
| (                                                                                                    |  |  |  |
| <b>稻入情報</b>                                                                                                    |  |  |  |
| 預入情報       預入金額     300,000円                                                                                                    |  |  |  |
| 預入情報<br>預入金額 300,000円<br>満期時取扱 元利継続<br>預入地学口 2012年04月01日                                                                                           |  |  |  |
| 預入情報           預入金額         300,000円           満期時取扱         元利継続           預入指定日         2012年04月01日                                              |  |  |  |
| 預入情報       預入金額     300,000円       満期時取扱     元利継続       預入指定日     2012年04月01日       利払時入金先口座情報                                                     |  |  |  |
| 預入情報     300,000円       満期時取扱     元利継続       預入指定日     2012年04月01日       利払時入金先口座情報     豊洲支店       曾通預金     0880012                                |  |  |  |
| 預入情報         預入金額       300,000円         満期時取扱       元利継続         預入指定日       2012年04月01日         利払時入金先口座情報         豊洲支店       普通預金       0880012 |  |  |  |

スマートフォン

# 定期預金 ( 預入 )

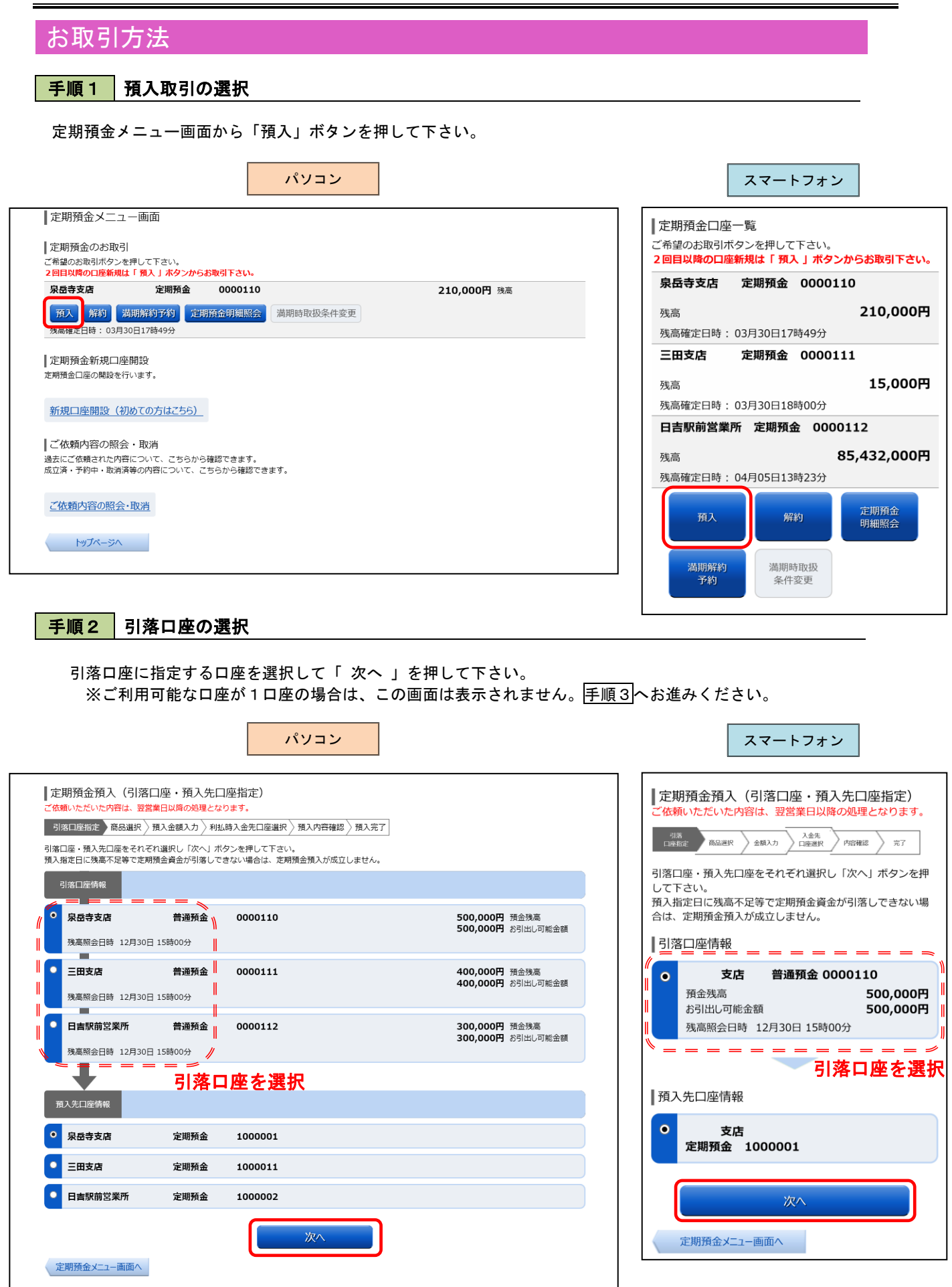

次^

戻る

#### 手順3 商品の選択

定期預金商品を選択して「次へ」を押して下さい。 商品詳細を知りたい場合は「各定期預金商品はこちらから」のリンクを押して下さい。(PCサイトへ飛びます。)

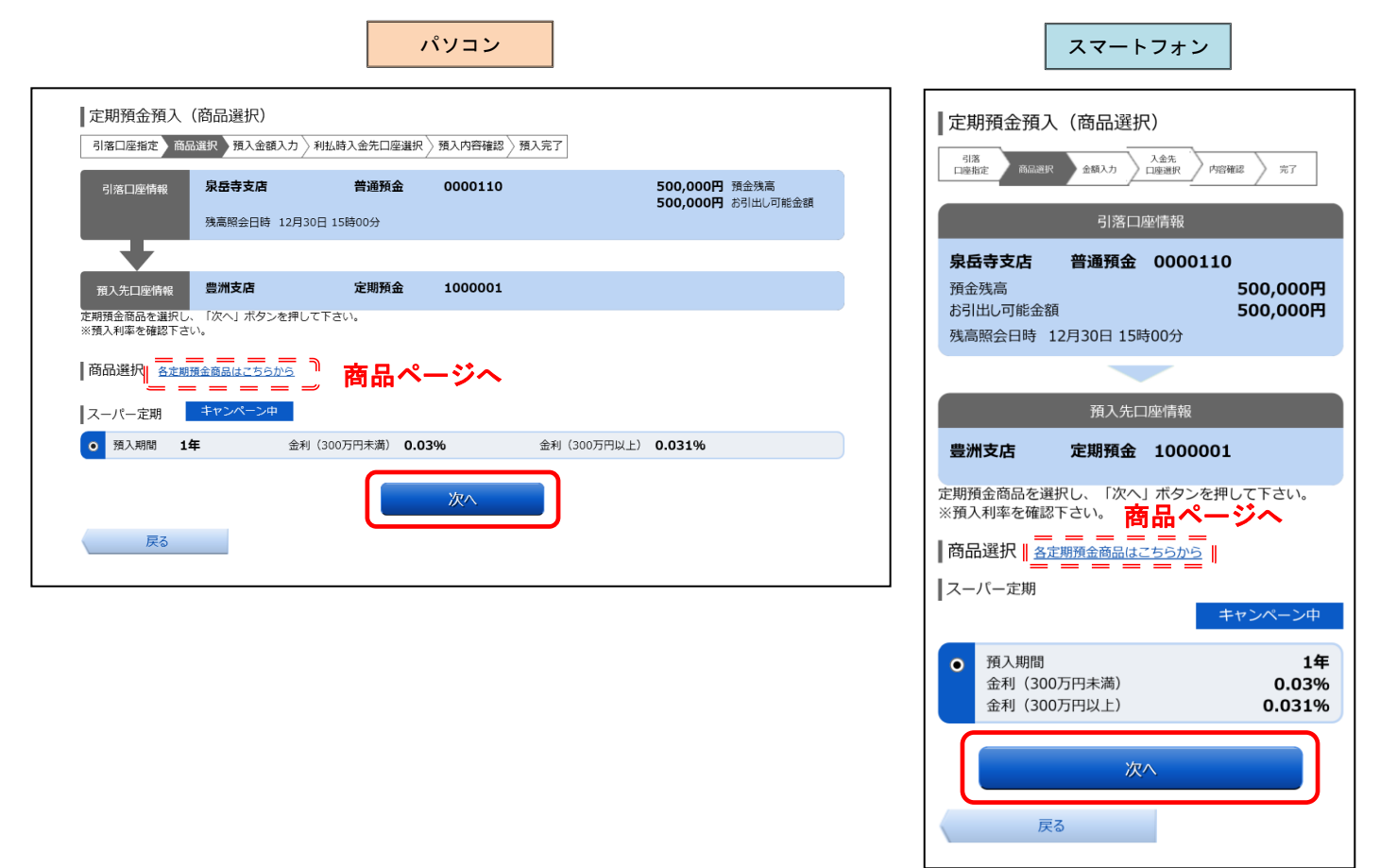

手順4 預入金額の指定

預入金額・満期時取扱・預入指定日を選択、入力後「次へ」を押して下さい。

| パソコン                                                                                                    |                                                       | スマートフォン                                                                                                    |
|----------------------------------------------------------------------------------------------------|-------------------------------------------------------|----------------------------------------------------------------------------------------------------|
| 定期預金預入(預入金額入力)<br>引落口座指定》商品選択 預入金額入力 利払時入金先口座選択 》預入內容確認 》預入完了                                                                             |                                                       | 定期預金預入(預入金額入力)                                                                                                    |
| 引落口座情報 泉岳寺支店 普通預金 0000110<br>残高照会日時 12月30日 15時00分                                                                                         | 500,000円 預金残高<br>500,000円 お引出し可能金額                    |                                                                                                    |
| 預入先口座情報 豊洲支店 定期預金 1000001                                                                                                    |                                                       |                                                                                                    |
|                                                                                                    |                                                       |                                                                                                    |
| [必須] 預入金額<br>[必須] 預入金額<br>[必須] 預入金額<br>[必須] 満用時取扱<br>「● 元金継続」<br>二金継続<br>二の金都定利息(税引後)の合計金額によ<br>元金継続・元金のみを新定期預金として継続し、現<br>入金します。         | <b>金額を入力</b><br>50、新定期預金に継続します。<br>3( 彼引後) は指定口座に自動的に | 一元金継続 満期時取扱を選択<br>元利継続…元金および利息(税引後)の合計金額<br>により、新定期預金に継続します。<br>元金継続…元金のみを新定期預金として継続し、<br>利息(税引後)は指定口座に自動的に入金しま<br>す。                                                                       |
| [1893] 預入指定日<br>取引日を選択<br>近11年10月30日(月)で 2011年11月14日(月)返 指定可<br>預元指定日にご翌宮乗日政隊の日付をご指定下さい。<br>注) 適用される金利は、金利情勢により変わるため、<br>す。ご了承願います。<br>次へ | iế<br>預入日当日の金利が適用されま                                  | <ul> <li>【必須】預入指定日</li> <li>2011年10月03日(月)</li> <li>取引日を選択</li> <li>20町年町月刊日(月)を指定可能</li> <li>預入指定日は、翌営業日以降の日付をご指定下さい。</li> <li>注)適用される金利は、金利情勢により変わるため、預入日当日の金利が適用されます。ご了承願います。</li> </ul> |
|                                                                                                    | 8                                                     |                                                                                                    |

#### 手順5 満期時払出口座の選択

満期時入金先口座を選択して「確認画面へ」を押して下さい。 ※ご利用可能な口座が1口座の場合は、この画面は表示されません。<br/>
手順6<br/>
へお進みください。

|                           |                                                                   | パソコン                 |                                    |                                        | スマートフォン                  |
|---------------------------|-------------------------------------------------------------------|----------------------|------------------------------------|----------------------------------------|--------------------------|
| ┃ 定期預金預入(<br>引落口座指定 〉 商品は | 利払時入金先口座選択)<br>選択 〉 預入金額入力 》 利払時入金先口座                             | 道訳 預入內容確認 〉預入完了      |                                    |                                        |                          |
| 引落口座情報                    | 泉岳寺支店         普通預会           残高照会日時         12月30日         15時00分 | ± 0000110            | 500,000円 預金残高<br>500,000円 お引出し可能金額 |                                        | 引落口座情報                   |
| 預入先口座情報                   | 泉岳寺支店 定期預金                                                        | È 1000001            |                                    | <b>永田守又店</b><br>預金残高                   | 音通預並 0000110<br>500,000円 |
|                           | 定期預金                                                              |                      |                                    |                                        | 2                        |
|                           | 預入情報<br>預入金額 300,000円<br>満明時取扱 元利継続<br>預入指定日 2012年04月(            | 018                  |                                    | め、定期預金預、<br>利払時入金先口/<br>下さい。<br>( 泉岳寺3 |                          |
| ●利払時入金先口座<br>利払時3余先口座を選択  | 情報 利率は、金利情勢により変わるた<br>して「確認画面へ」 ボタンを押して下す                         | め、定期預金預入日の利率が適用されます。 |                                    | 普通預金                                   | È 0980012                |
| ● 泉岳寺支店                   | 普通預金 098001                                                       | 12                   |                                    |                                        | 토<br>효   1234567         |
|                           | 普通預金 12345€                                                       | 57                   |                                    | 日吉駅前                                   | 前営業所<br>金 0000112        |
|                           | 》<br>選択                                                           | 確認画面へ                |                                    |                                        | ● 確認画面へ                  |

手順6 内容確認

指定した取引内容が表示されますので、取引内容および注意事項をご確認のうえ、よろしければ入力欄に 「確認用パスワード」を入力して、「確定する」を押して下さい。

|                                        |                                            |                                 | パソコン                     |                                    |
|----------------------------------------|--------------------------------------------|---------------------------------|--------------------------|------------------------------------|
| 定期預金預入                                 | (預入内容確認)                                   |                                 |                          |                                    |
| 引落口座指定 ) 商                             | 品選択 〉預入金額入力 〉 利                            | 川払時入金先口座選択                      | 預入内容確認預入完了               |                                    |
| この内容で定期預金務<br>よろしければ確認用川<br>注)適用される金利は | 戦入を行います。<br>《スワードを入力し、「確定<br>は、金利情勢により変わるた | する」ボタンを押して<br>め、預入日当日の金利        | 下さい。<br>が適用されます。ご了承願います。 |                                    |
| 引落口座情報                                 | 泉岳寺支店                                      | 普通預金                            | 0000110                  | 500,000円 預金残高<br>500,000円 お引出し可能金額 |
|                                        | 残高照会日時 12月30                               | 日 15時00分                        |                          | [訂正する]                             |
| $\overline{}$                          |                                            |                                 |                          |                                    |
| 預入先口座情報                                | 豊洲支店                                       | 定期預金                            | 1000001                  | [I] I I I I I                      |
|                                        | 定期預金                                       | 25 2 999                        | 1 <b>4</b> AT 0.0304     |                                    |
|                                        | ●預入情報<br>預入金額<br>満期時取扱<br>預入指定日            | 300,000円<br>元利継続<br>2012年04月01日 |                          | (ITE 85)                           |
| 利払時入金先口                                | 座情報                                        |                                 |                          |                                    |
| 豊洲支店                                   | 普通預金                                       | 0980012                         |                          | [1]E#3]                            |
| 確認用パスワー                                | ドの入力                                       | 確認用ノ                            | <b>パスワードを</b> .          | 入力                                 |
|                                        | [必須] 確認用パスワー<br>(半角英数字6~12桁                |                                 |                          | l                                  |
|                                        | Į                                          | 収引を中止する                         | 確定する                     |                                    |
|                                        |                                            |                                 |                          |                                    |

| <b>定期預金預入(預入内容確認)</b>                                                                                                    |
|----------------------------------------------------------------------------------------------------|
| この内容で定期預金預入を行います。<br>よろしければ確認用バスワードを入力し、「確定する」ボタ<br>ンを押して下さい。<br>注)適用される金利は、金利情勢により変わるため、預入日<br>当日の金利が適用されます。ご了承願います。                  |
| 引落口座情報                                                                                                    |
| 泉岳寺支店         普通預金         0000110           預金残高         500,000円           坊引出し可能金額         500,000円           残高照会日時         12月30日 |
| 2                                                                                                    |
| 確認用パスワードの入力<br>確認用パスワードを入力                                                                                                    |
|                                                                                                    |
| 【293】 #ESOH1 (×5)-1<br>(半島奈秋26~1207) = = = = = = = = = = = = = = = = = = =                                                             |
| 【2034】 WESOH1 (× C) - 下<br>(半島菜製26~1267)<br>確定する<br>取引を中止する                                                                            |

スマートフォン

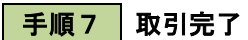

以上で完了となります。取引内容をご確認下さい。「 ホーム画面へ 」を押すとメニューに戻ります。

|                                                            |                                                                                                    |                                                | パソコン                     |          |  |
|------------------------------------------------------------|----------------------------------------------------------------------------------------------------|------------------------------------------------|--------------------------|----------|--|
| ┃ 定期預金預入(                                                  | 預入完了)<br><sub>選択 〉預入金額入力 〉利</sub>                                                                      | 山払時入金先口座選択                                     | 〉預入内容確認 2 預入完            | 7        |  |
| 定期預金預入を受付けま<br>受付番号は0331001番<br>お取引内容は、「ご依頼<br>お申込内容が取引できた | レータークローク (1)<br>とした。<br>です。ご利用ありがとうご<br>朝内容の照会」でご確認い<br>よい場合、メールにてご連                                   | ございました。<br>ただけます。<br>絡いたします。                   |                          | ページを印刷する |  |
| 引落口座情報                                                     | 泉岳寺支店                                                                                                  | 普通預金                                           | 0000110                  |          |  |
| 預入先口是情報                                                    | <ul> <li>豊洲支店</li> <li>定期預金</li> <li>スーパー定期</li> <li>預入情報</li> <li>預入金額<br/>満明時取扱<br/>預入指定日</li> </ul> | 定期預金<br>預入期<br>300,000円<br>元利継続<br>2012年04月01日 | 1000001<br>問 1年 金利 0.03% |          |  |
| 利払時入金先口座                                                   | 習情報                                                                                                    |                                                |                          |          |  |
| 豊洲支店                                                       | 普通預金                                                                                                   | 0980012                                        |                          |          |  |
|                                                            |                                                                                                    |                                                | ★—ム画面へ                   |          |  |

|                            | スマート                                           | -フォン             |               |
|----------------------------|------------------------------------------------|------------------|---------------|
| 定期預金預                      | 入(預入完                                          | 了)               |               |
| 引落 口座指定 商品選                | R 全額入力                                         | 入金先<br>口座選択 内容確認 | 元了            |
| 定期預金預入を<br>受付番号は0331<br>た。 | 受付けました。<br>001番です。こ                            | ご利用ありがとうこ        | ございまし         |
| お取引内容は、<br>す。              | 「ご依頼内容の                                        | 照会」でご確認い         | ただけま          |
| お申込内容が取ら<br>す。             | 引できない場合                                        | 、メールにてご連         | 絡いたしま         |
|                            | 引落口                                            | 座情報              |               |
| 泉岳寺支店                      | 普通預金                                           | 0000110          |               |
|                            |                                                |                  |               |
|                            | 預入先口                                           | 口座情報             |               |
| 豊洲支店                       | 定期預金                                           | 1000001          |               |
| 定期預金                       |                                                | 7-               | 「二字期          |
| 间                          |                                                | ~-               | -八一定期<br>1年   |
|                            |                                                |                  | 0.03%         |
| ┃ 損人情報<br>預入金額             |                                                | 30               | 0,000円        |
| 満期時取扱<br>預入指定日             |                                                | 2012年0           | 元利継続<br>4月01日 |
|                            |                                                | 2012+0           | 4/3010        |
| ┃ 利払時入金先                   | 口座情報                                           |                  |               |
| 豊洲支店                       | 普通預金                                           | 0980012          |               |
| ( = = :                    | <b>二 一 一</b> 一 一 一 一 一 一 一 一 一 一 一 一 一 一 一 一 一 |                  |               |
|                            |                                                |                  | <b></b> "     |

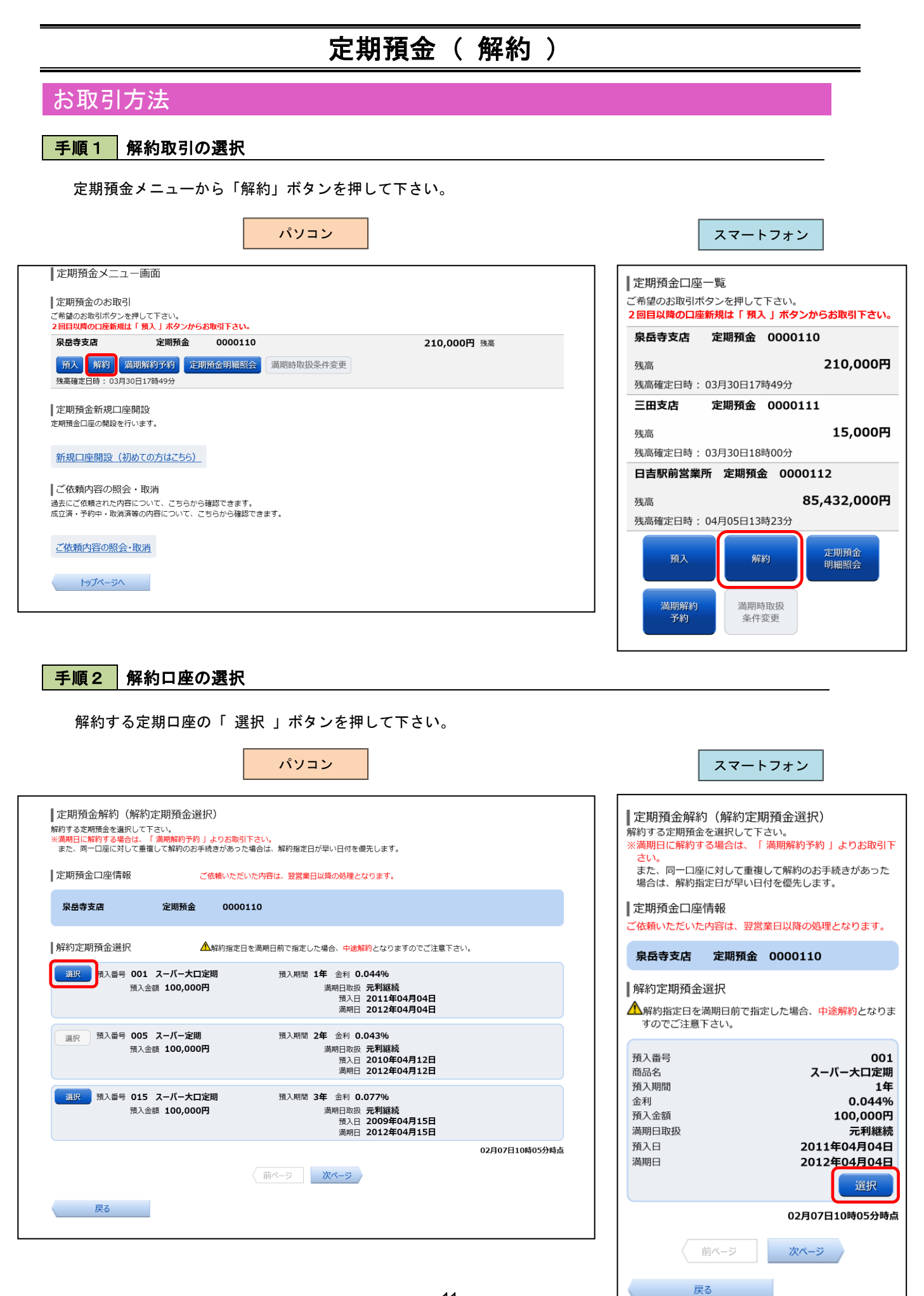

手順3 入金先口座の選択

入金先口座・解約指定日を選択、入力後「 確認画面へ 」を押して下さい。

| パソコン                                                                                                    | スマートフォン                                                 |
|----------------------------------------------------------------------------------------------------|---------------------------------------------------------|
| ┃定期預金解約(入金先口座指定)<br>入金先口座、解約指定日を選択し、「確認画面へ」ボタンを押して下さい。                                                             | ┃<br>┃ 定期預金解約(入金先口座指定)<br>入金先口座、解約指定日を選択し、「確認画面へ」 ボタンを  |
| 定期預金口座情報 泉岳寺支店 定期預金 0000110                                                                                        | 押して下さい。                                                 |
| 解約定期預金<br>預入番号 001 スーパー大口定期 預入期間 1年 金利 0.044%<br>預入金額 12,345,678円 満期時取扱 元利継続<br>預入日 2011年04月04日<br>満期日 2012年04月04日 | 定期預金口座情報<br>泉岳寺支店 定期預金 0000110                          |
| 入会先口座情報                                                                                                    | 預入番号     001       商品名     スーパー大口定期                     |
| ×1000日1日1777<br>総合口座定期預金の場合、総合口座普通預金を選択して下さい。                                                                      | 預入期間 <b>1年</b>                                          |
|                                                                                                    | <u>ستان</u> 0.044%                                      |
|                                                                                                    |                                                         |
| ● 三田支店 ● 普通預金 0000111                                                                                              | 総合口座定期預金の場合、総合口座普通預金を選択して下さ                             |
| ■ 日吉駅前営業所                                                                                                    |                                                         |
| ■ = = = <sup>1</sup>                                                                                               | <sup>1</sup><br>・<br>泉岳寺支店<br>普通預金 0000110<br>入金先口座を注   |
| 解約11年日 2012年08月08日(水) 1012年08月10日(金) 28 指定可能 取引日を選択                                                                |                                                         |
|                                                                                                    | ┃                                                       |
| 確認画面へ                                                                                                    | 解約指定日                                                   |
| hyJK-SA                                                                                                    | 2012年08月08日(水) ✓ <b>取引日を選択</b><br>2012年08月10日(金) 差 指定可能 |
|                                                                                                    | 確認画面へ                                                   |
|                                                                                                    | トップページへ                                                 |

手順4 内容確認

指定した取引内容が表示されますので、取引内容および注意事項をご確認のうえ、よろしければ入力欄に 「確認用パスワード」を入力して、「確定する」を押して下さい。

| ■ 定期預金解約<br>この内容で定期預金解 | (解約内容選択)<br><sup>約を行います。</sup>            | マンチャット ギクト ちゅう         |                                                                        |                |
|------------------------|-------------------------------------------|------------------------|------------------------------------------------------------------------|----------------|
| 定期預金口座情報               | 泉岳寺支店                                     | 定期預金                   | 0000110                                                                | 12172.3        |
|                        | 解約定期預金<br>預入番号 001 ス・<br>預入金額             | ーバー大口定期<br>12,345,678円 | 預入期間 1年 金利 0.044%6<br>満期時取扱 元和維統<br>預入日 2011年04月04日<br>満時日 2012年04月04日 | IIIE           |
|                        |                                           |                        |                                                                        |                |
| 入金先口座情報                | 泉岳寺支店                                     | 普通預金                   | 0000110                                                                | <u>18775</u> 3 |
|                        | ■解約情報<br>解約指定                             | 日 2012年02月10日          |                                                                        | [IIE]          |
|                        | " <b>注意</b><br>上記内容で定期預金解料<br>解約内容をご確認のうえ |                        | ックを入れる<br>ウスを選択し「確定する」ボタンを押して下さい。                                      |                |
|                        |                                           |                        | 確認しました。                                                                |                |
| ┃確認用パスワー               | ドの入力                                      | 確認用/                   | パスワードを入力                                                               |                |
|                        | [必須] 確認用パスワ・<br>(半角英数字6~1)                |                        |                                                                        |                |
|                        |                                           |                        |                                                                        |                |

| スマートフォン                                                                                 |
|-----------------------------------------------------------------------------------------|
| 定期預金解約(解約内容選択)<br>この内容で定期預金解約を行います。                                                     |
| よろしければ確認用パスワードを入力し、「確定する」ボタ<br>ンを押して下さい。                                                |
| 定期預金口座情報                                                                                |
| 泉岳寺支店 定期預金 0000110                                                                      |
| 2                                                                                       |
| へご注意           ・ 上記内容で定期預金解約を行います。<br>解約内容をご確認のうえ、確認用チェックボックスを選<br>択し、「確定する」ボタンを押して下さい。 |
| 確定する                                                                                    |
| 41.71で中止する                                                                              |
| 戻る                                                                                      |

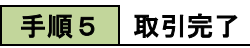

以上で完了となります。取引内容をご確認下さい。「 定期預金メニュー画面へ 」を押すとメニューに戻ります。

|                                                     |                                                       |                                    | パソコン            |                                                                 |          |                            |
|-----------------------------------------------------|-------------------------------------------------------|------------------------------------|-----------------|-----------------------------------------------------------------|----------|----------------------------|
| ┃ 定期預金解約<br>以下の通り、定期預金<br>お取引内容は、「ご依<br>お申込内容が取引できり | (解約完了)<br>解約を受け付けました。<br>順内容の照会」でご確認い<br>ない場合、メールにてご選 | 5りがとうございました<br>いただけます。<br>3絡いたします。 |                 |                                                                 | ページを印刷する | ↓<br>定期預<br>以下の通り<br>ざいました |
| 定期預金口座情報                                            | 泉岳寺支店                                                 | 定期預金                               | 0000110         |                                                                 |          | お取引内容                      |
|                                                     | 解約定期預金<br>預入番号 001 スー<br>預入金額 1                       | バー大口定期<br>2,345,678円               | 預入期間 <b>1</b> : | 年 金利 0.044%<br>湧期時取扱 元利継続<br>預入日 2011年04月04日<br>満期日 2012年04月04日 |          | お申込内容<br>す。<br><b>泉岳寺3</b> |
|                                                     |                                                       |                                    |                 |                                                                 |          | ▲<br>■ 解約定1                |
| 入金先口座情報                                             | <b>泉岳寺支店</b><br>┃<br>解約情報<br>解約指定日                    | 普通預金<br>2012年02月10日                | 0000110         |                                                                 |          | 預入番号<br>商品名<br>預入期間        |
| ┃受付番号<br>受付番号は以下になりま                                | ます。                                                   |                                    |                 |                                                                 |          | 五八<br>預入金額<br>満期時取<br>預入日  |
|                                                     | 受付番号(預入番号                                             | ) <b>1110011 (0</b>                | )1)             |                                                                 |          | 満期日                        |
|                                                     |                                                       |                                    | しまた しょうしん       |                                                                 |          |                            |

| スマートフォン                                                                                                    |
|----------------------------------------------------------------------------------------------------|
| ■ 定期預金解約(解約完了)<br>以下の通り、定期預金解約を受け付けました。ありがとうございました。<br>お取引内容は、「ご依頼内容の照会」でご確認いただけます。<br>お申込内容が取引できない場合、メールにてご連絡いたします。                                                                       |
| 定期預金口座情報<br>泉岳寺支店 定期預金 0000110                                                                                                    |
| 解約定期預金       預入番号     001       商品名     スーパー大口定期       預入期間     1年       金利     0.044%       預入金額     12,345,678円       湖明時取扱     元利継続       預入日     2011年04月04日       満期日     2012年04月04日 |
| 入金先口座情報                                                                                                    |
| 泉岳寺支店 普通預金 0000110                                                                                                    |
| 解約情報<br>解約指定日 2012年02月10日                                                                                                    |
| ┃ 受付番号<br>受付番号は以下になります。                                                                                                    |
| 受付番号 (預入番号) 1110011 (001)                                                                                                    |
|                                                                                                    |

# 定期預金 ( 満期解約予約 )

# お取引方法

### 手順1 満期解約予約取引の選択

定期預金メニューから「満期解約予約」ボタンを押して下さい。

| 定期預金メニュー画面                                            |             | ┃ 定期預金口座             | 一覧                 |
|-------------------------------------------------------|-------------|----------------------|--------------------|
| 正規預金のお取引がタンを押して下さい。<br>ご希望のお取引ボタンを押して下さい。             |             | こ希望のお取引不<br>2回目以降の口格 | マシを押して下さい。         |
| 2回目以降の口座新規は「 独人 」 ボタンからお取引 トさい。<br>泉岳寺支店 定期預金 0000110 | 210,000円 残高 | 泉岳寺支店                | 定期預金 0000110       |
| 預入 解約 满期解約予約 定期預金明細照会 满期時取扱条件变更                       |             | 残高                   | 210,00             |
| 残高確定日時: 037500117時4977                                |             | 残高確定日時:              | 03月30日17時49分       |
| 定期預金新規口座開設                                            |             | 三田支店                 | 定期預金 0000111       |
| <b>E期預金口座の開設を行います。</b>                                |             | 7年 宣                 | 15.00              |
| ※相口広明礼 (知みての七けったと)                                    |             | 残高確定日時:              | 03月30日18時00分       |
| 加強口性用設(切めての力はとうう)                                     |             | 日吉駅前営業               | 所 定期預金 0000112     |
| ご依頼内容の照会・取消                                           |             |                      |                    |
| ■去にご依頼された内容について、こちらから確認できます。<br>****                  |             | 残高                   | 85,432,00          |
| WTH. HUMBER AND CONCE CONCERS.                        |             | 残高確定日時:              | 04月05日13時23分       |
| ご依頼内容の昭会・取消                                           |             |                      |                    |
|                                                       |             | 預入                   | 解約 定期預金<br>解約 明細昭会 |
| トップページへ                                               |             |                      |                    |
|                                                       |             |                      |                    |
|                                                       |             | 満期解約                 | 満期時取扱              |
|                                                       |             | 1-4-0<br>6-4-1       |                    |
|                                                       |             |                      |                    |

# 満期解約予約する口座の「 選択 」を押して下さい。

|                                                                                                    | パソコン                                           |                                            |          |
|----------------------------------------------------------------------------------------------------|------------------------------------------------|--------------------------------------------|----------|
| 定期預金満期解約予約(定期預金選択)<br>定期預金選択 激明時入金先口座指定 〉予約内容確認 〉<br>満明日の2営業日前までにお取引下さい。<br>満明解約予約をする定期預金を選択して下さい。 | 予約完了                                           |                                            |          |
| 定期預金口座情報     ご依頼いただい                                                                               | た内容は、翌営業日以降の処理とな<br>10                         | 20ます。                                      |          |
| 満期解約予約定期預金選択                                                                                       |                                                |                                            |          |
| 選択<br>電入番号 001 スーパー大口定期<br>預入金額 12,345,678円                                                        | 預入期間 <b>1年</b> 金利 0.0<br>満期時取扱<br>預入日<br>満期日   | 044%<br>元利継続<br>2011年04月04日<br>2012年04月04日 |          |
| 選択 預入番号 005 スーパー定期<br>預入金額 10,000,000円                                                             | 預入期間 2年 金利 0.0<br>満期時取扱<br>預入日<br>満期日          | 043%<br>元利継続<br>2010年04月12日<br>2012年04月12日 |          |
| 選択         預入番号         015         スーパー大口定期           預入金額         20,000,000円                    | 預入期間 3年 金利 0.0<br>満期時取扱<br>預入日<br>満期日:<br>満期日: | 077%<br>元利継続<br>2009年04月15日<br>2012年04月15日 |          |
| 戻る                                                                                                 | 前ページ 次ページ                                      | 02月07日                                     | 10時05分時点 |
|                                                                                                    |                                                |                                            |          |

| ┃ 定期預金満期解約予約(定期預金選択)                                                                                                    |
|----------------------------------------------------------------------------------------------------|
| 務会選択 入金先口連指定 内容確認 完了                                                                                                    |
| 満期日の2営業日前までにお取引下さい。<br>満期解約予約をする定期預金を選択して下さい。                                                                                                    |
| ┃ 定期預金口座情報<br>ご依頼いただいた内容は、翌営業日以降の処理となります。                                                                                                    |
| 泉岳寺支店 定期預金 0000110                                                                                                    |
| 満期解約予約定期預金選択                                                                                                    |
| 預入番号     001       商品名     スーパー大口定期       預入期間     1年       金利     0.044%       預入金額     12,345,678円       満期時取扱     元利継続       預入日     2011年04月04日       満期日     2012年04月04日       選択     選択 |
| 02月07日 10時05分時点                                                                                                    |
| 前ページ 次ページ                                                                                                    |
| 戻る                                                                                                    |

スマートフォン

手順3 満期時入金先口座の選択

満期時入金先口座を選択して「 確認画面へ 」を押して下さい。

| 定期預金満期解        | 約予約(満期時入金分                                                                 | パ<br>売口座指定)     | ソコン             |                                                                 |  | スマー た期預金満期解約予約                    | -トフォン                            |
|----------------|----------------------------------------------------------------------------|-----------------|-----------------|-----------------------------------------------------------------|--|-----------------------------------|----------------------------------|
| 定期預金選択 満期      | 時入金先口座指定 予約内容                                                              | 確認 〉予約完了        |                 |                                                                 |  | 定)                                |                                  |
| 満期時入金先口座を選択    | Rして下さい。                                                                    |                 |                 |                                                                 |  | 預会選択 入全先口座指定                      | 内容確認                             |
| 定期預金口座情報       | 泉岳寺支店                                                                      | 定期預金            | 0000110         |                                                                 |  | 満期時入金先口座を選択して                     | て下さい。                            |
|                | <ul> <li>満期解約予約定期預金</li> <li>預入番号 001 スーパーフ</li> <li>預入金額 12,34</li> </ul> | 大口定期<br>15,678円 | 預入期間 <b>1</b> 年 | 年 金利 0.044%<br>満期時取扱 元利継続<br>預入日 2011年04月04日<br>満期日 2012年04月04日 |  | 定期預<br>泉岳寺支店 定期預                  | 頁金口座情報<br>金 0000110              |
| 满期時入金先<br>口座情報 | 総合口座定期預金の場合、総合                                                             | ロ座普通預金を選択       | して下さい。          |                                                                 |  | ┃満期解約予約定期預金<br>預入番号<br>商品名        | 2<br>001<br>スーパー大口定期             |
| ● 泉岳寺支店        | 普通預金                                                                       | 0000110         |                 |                                                                 |  | 預入期間<br>金利                        | 1年<br>0.044%                     |
| 三田支店           | 普通預金                                                                       | 0000111         |                 |                                                                 |  | 預入金額<br>満期時取扱                     | 12,345,678円<br>元利継続              |
|                | ┃<br>f 普通預金<br>ノ                                                           | 0000112         |                 |                                                                 |  | 預入日<br>満期日                        | 2011年04月04日<br>2012年04月04日       |
| 、」」」』』<br>入金先口 | 座を選択                                                                       | 碓               | 認画面へ            |                                                                 |  | 満期時入金先口座情報<br>総合口座定期預金の場合、#<br>い。 | 総合口座普通預金を選択して下さ                  |
|                |                                                                            |                 |                 |                                                                 |  | • 泉岳寺支店<br>普通預金 00001             | -<br><sub>110</sub> 『入金先口座を選<br> |
|                |                                                                            |                 |                 |                                                                 |  | 確<br>戻る                           | 認画面へ                             |

手順4 内容確認

指定した取引内容が表示されますので、取引内容および注意事項をご確認のうえ、よろしければ入力欄に 「 確認用パスワード 」を入力して、「 確定する 」を押して下さい。

| 定期預金選択 〉 満期              |                              | 的内容確認 予約完了             | ]                                                                             |                   |
|--------------------------|------------------------------|------------------------|-------------------------------------------------------------------------------|-------------------|
| この内容で定期損金満<br>よろしければ確認用パ | · 新解約予約を行います。<br>スワードを入力し、「確 | 定する」ボタンを押して            | て下さい。                                                                         |                   |
| 定期預金口座情報                 | 泉岳寺支店                        | 定期預金                   | 0000110                                                                       | <u>[IIE93]</u>    |
|                          | ┃満期解約予約定期預                   | 頂金                     |                                                                               |                   |
|                          | 預入番号 001 ス-<br>預入金額 1        | ・パー大口定期<br>12,345,678円 | 預入期間 1年 金利 0.044%<br>満期時取扱 元 <b>利総統</b><br>預入日 2011年04月04日<br>満用日 2012年04月04日 | [ <u>1]]</u> [45] |
| 確認用パスワー                  | ドの入力                         | 確認用バ                   | スワードを入力                                                                       |                   |
|                          | [必須] 確認用パスワー<br>(半角英数字6~12)  | - F                    |                                                                               |                   |
|                          |                              | 取引を中止する                | 確定する                                                                          |                   |

| スマートフォン                                                           |
|-------------------------------------------------------------------|
| 定期預金満期解約予約(予約内容確認)                                                |
| 預金選択 入金先口座指定 内容構成 完了                                              |
| この内容で定期預金満期解約予約を行います。<br>よろしければ確認用バスワードを入力し、「確定する」ボタ<br>ンを押して下さい。 |
| 定期預金口座情報                                                          |
| 泉岳寺支店 定期預金 0000110                                                |
| JE                                                                |
| 2                                                                 |
| 確認用パスワードの入力                                                       |
| 催認用バスワードを人力                                                       |
|                                                                   |
|                                                                   |
| []                                                                |
| 確定する                                                              |
| 取引を中止する                                                           |
| 戻る                                                                |

### 手順5 取引完了

以上で完了となります。取引内容をご確認下さい。「 定期預金メニュー画面へ 」を押すとメニューに戻ります。

| パソコン                                                                                                    | スマートフォン                                                                                                    |
|----------------------------------------------------------------------------------------------------|----------------------------------------------------------------------------------------------------|
| 定期預金満期解約予約(予約完了)<br>定期預金満期解約予約手続きを受付けました。<br>受付番号は110011番です。ありがとうございました。<br>お取引内容は、ごで確認いただけます。<br>お申込内容が取引できない場合、メールにてご連絡いたします。                                                                                          | 定期預金満期解約予約(予約完了)            ア金選択             アの通り、満期解約予約手続きを受付けました。            受付番号は11100011番です。ありがとうございました。                                                                  |
| 定期預金口座情報     泉岳寺支店     定期預金     0000110       満期解約予約定期預金      満期解約予約定期預金       預入量号     001 スーパー大口定期     預入期間 1年 金利 0.044%       預入金額     12,345,678円     満期時取扱 元利継続       預入日     2011年04月04日       演用日     2012年04月04日 | お取引内容は、「ご依頼内容の照会」でご確認いただけま<br>す。<br>お申込内容が取引できない場合、メールにてご連絡いたしま<br>す。<br>定期預金口座情報<br>泉岳寺支店 定期預金 0000110<br>満期解約予約定期預金                                                         |
|                                                                                                    | 預入番号     001       商品名     スーパー大口定期       預入期間     1年       金利     0.044%       預入金額     12,345,678円       満期時取扱     元利継続       預入日     2011年04月04日       満期日     2012年04月04日 |
|                                                                                                    |                                                                                                    |

### **宁即昭令 ( 明细昭今 )**

| 正期預金( 明細照会 )                                                                                                    |                                                                                                    |
|----------------------------------------------------------------------------------------------------|----------------------------------------------------------------------------------------------------|
| お取引方法                                                                                                    |                                                                                                    |
| 手順1 定期明細照会の選択                                                                                                    |                                                                                                    |
| 定期預金メニューから「 定期預金明細照会 」ボタンを押して下さい。                                                                                                    |                                                                                                    |
| パソコン                                                                                                    | スマートフォン                                                                                                    |
| 定期預金メニュー画面                                                                                                    | ┃ 定期預金口座一覧                                                                                                    |
| 定期預金のお取引 <br>ご希望のお取引ボタンを押して下さい。<br>2回目以降の口座新規は「預入」ボタンからお取引下さい。                                                                                                    | ご希望のお取引ボタンを押して下さい。<br>2回目以降の口座新規は「預入」ボタンからお取引下さい。                                                                                                    |
| 泉岳寺支店 定期預金 0000110 210,000円 残高                                                                                                    | 泉岳寺支店 定期預金 0000110                                                                                                    |
| 旗人 解約 演用解約了於2 定期預益明細器会 滿期時取扱条件変更<br>残高確定日時:03月30日17時49分                                                                                                    | 残高 210,000円<br>残高確定日時: 03月30日17時49分                                                                                                    |
| 定期預金新規口座開設<br>定期預金口運の開設を行います。                                                                                                    | 三田支店 定期預金 0000111                                                                                                    |
| 新規口座開設 (初めての方はこちら)_                                                                                                    | 残高 <b>15,000円</b><br>残高確定日時: 03月30日18時00分                                                                                                    |
| ご依頼内容の照会・取消                                                                                                    | 日吉駅前営業所 定期預金 0000112                                                                                                    |
| 過去にご依頼された内容について、ごちらから確認できます。<br>成立済・予約中・取消済等の内容について、ごちらから確認できます。                                                                                                    | 残高     85,432,000円       残高確定日時:04月05日13時23分                                                                                                    |
| ご依頼内容の照会・取消                                                                                                    | 預入 解約 定期預金                                                                                                    |
| トップページへ                                                                                                    |                                                                                                    |
|                                                                                                    | 満期解約<br>予約<br>冬件亦再                                                                                                    |
|                                                                                                    |                                                                                                    |
|                                                                                                    |                                                                                                    |
| 手順3 明細照会                                                                                                    |                                                                                                    |
| <b>手順3 明細照会</b><br>定期預金の内容をご確認ください。                                                                                                    |                                                                                                    |
| <b>手順3 明細照会</b><br>定期預金の内容をご確認ください。<br>パソコン                                                                                                    | スマートフォン                                                                                                    |
| <b>手順3 明細照会</b><br>定期預金の内容をご確認ください。<br>パソコン                                                                                                    | スマートフォン                                                                                                    |
| 手順3 明細照会<br>定期預金の内容をご確認ください。<br>パソコン<br>定期預金明細照会                                                                                                    | スマートフォン       定期預金明細照会                                                                                                    |
| 手順3       明細照会         プリコン       パソコン         定期預金明細照会       ページを印刷する         原会口座情報       四会一座情報                                                                                                    | スマートフォン       定期預金明細照会       照会口座情報                                                                                                    |
| 手順3       明細照会         プリコン       パソコン         定期預金明細照会       ページを印刷する         原会口座情報       現金の000110       12,345,678円 残満                                                                                                    | スマートフォン       定期預金明細照会       照会口座情報       泉岳寺支店     定期預金 0000110       残高     12,345,678円                                                                                                    |
| 手順3       明細照会         プリコン       パソコン         定期預金明細照会       ペープを印刷する         取合口座情報       ペープを印刷する         反由支加       12,345,678円 %         ひ2107日10時の5分時点       02107日10時の5分時点                                                                                                    | スマートフォン<br>「定期預金明細照会<br>照会口座情報<br><u>泉岳寺支店</u><br>定期預金 0000110<br>残高<br>12,345,678円<br>02月07日10時05分時点                                                                                                    |
| 手順3         明細照会           定期預金明細照会         ページ化明オ           定期預金明細照会         ページ化明オ           定用預金明細照会         ページ化明オ           定日理情報         ページ化明オ           放用1         12,345,678円 %           日本日本         ロシロトロシの                                                                                                    | スマートフォン<br>「定期預金明細照会<br>照会口座情報<br>泉岳寺支店 定期預金 0000110<br>残高 12,345,678円<br>02月07日10時05分時点<br>照会結果                                                                                                    |
| ・・・・・・・・・・・・・・・・・・・・・・・・・・・・・                                                                                                    | スマートフォン       定期預金明細照会       照会口座情報       泉岳寺支店     定期預金 0000110       残高     12,345,678円       02月07日10時05分時点       照会結果       預入番号     001       運転     2 - 11 + 10 = 11                                                                                                    |
| <section-header></section-header>                                                                                                    | スマートフォン       定期預金明細照会       照会口座情報       泉岳寺支店     定期預金 0000110       残高     12,345,678円       02月07日10時05分時点       照会結果       預入番号     001       種類     スーパー大口定期       預入期間     1年       チリ     0010000000000000000000000000000000000                                                                                                    |
| <section-header>            ・ ・・・・・・・・・・・・・・・・・・・・・・・・・・・</section-header>                                                                                                    | スマートフォン       定期預金明細照会       照会口座情報       泉岳寺支店 定期預金 0000110<br>残高 12,345,678円       02月07日10時05分時点       照会結果       預入番号 001       種類 スーパー大口定期       預入期間 1年<br>金利 0.044%       可入金額 12,345,678円                                                                                                    |
| <section-header>         FM 3       MARGA         cbrace       Charace         cbrace       Charace</section-header> | スマートフォン       定期預金明細照会       原会口座情報       寮岳寺支店 定期預金 0000110<br>残高 12,345,678円       02月07日10時05分時点       開会結果       預入番号 001       種類 スーパー大口定期       預入期間 1年<br>金利 0.044%       預入金額 12,345,678円       満期時取扱 元利継続       預入日 2011年04月04日                                                                                                    |
| <section-header>         Funds       Buttings         charage concrete size size size size size size size siz</section-header>                                                                                                    | 大田田本         大マートフォン         定期預金明細照会         原会口座情報         原会口座情報         放着 定期預金 0000110         浅高 12,345,678円         原会結果         預入番号 001         植類 スーパー大口定期         預入番号 001         植丸 0.044%         預入面間 1年         金利 0.011年04月04日         瀬田 2012年04月04日         ※回口座の 能約 満期経約予約                                                                                                    |
| <section-header><section-header><section-header><section-header><section-header><section-header><section-header><section-header><text><text><text><text><text></text></text></text></text></text></section-header></section-header></section-header></section-header></section-header></section-header></section-header></section-header>                                                                                                    | 大ガ     大ボーズ       大マートフォン       定期預金明細照会       原会口座情報       廃岳寺支店     定期預金 0000110       浅高     12,345,678円       原会結果       預入番号     001       殖気     スーパー大口定期       預入番号     011       種気     スーパー大口定期       預入時間     1年       金利     0.044%       預入金額     12,345,678円       通期時取扱     元利継続       預入日     2011年04月04日       通明日     2012年04月04日       通明日     2012年04月04日       通明日     2012年04月04日                                                                                                    |
| <section-header><section-header><section-header><section-header><section-header><section-header><section-header><text><text><text><text><text></text></text></text></text></text></section-header></section-header></section-header></section-header></section-header></section-header></section-header>                                                                                                    | アメリ     アドロエ       スマートフォン       定期預金明細照会       原会つ座情報       原会つ座情報       原会う友 定期預金 0000110       浅海 212,345,678円       近日の時05分時点       原会結果       照入番号 001       殖気 えっパー大口定期       預入番号 001       殖気 えっパー大口定期       預入日 10,405       通知 2011年04月04日       通明日 2012年04月04日       通明日 2012年04月04日       通知日     2012年04月04日       通知日     2012年04月04日       通知日     2012年04月04日 |

# 定期預金(ご依頼内容の照会)

# お取引方法

ご依頼いただいた取引内容の確認が可能です。

### 手順1 ご依頼内容の照会・取消の選択

定期預金メニューから「ご依頼内容の照会・取消」を選択します。

| パソコン                                                                                                    | スマートフォン                                                                                                    |
|----------------------------------------------------------------------------------------------------|----------------------------------------------------------------------------------------------------|
| 定期預金メニュー画面       定期預金のお取引       ご希望のお取引ボタンを押して下さい。       2回目以降の口座新規は「預入」ホタンからお取引下さい。       泉岳寺支店     定期預金       0000110     210,000円 残高 | <ul> <li>↓ 定期預金メニュー画面</li> <li>↓ 定期預金口座一覧</li> <li>ご希望のお取引ボタンを押して下さい。</li> <li>2回目以降の口座新規は「預入」ボタンからお取引下さい。</li> </ul> |
| 預入         解約         描明解約予約         定明預金明細照会         満期時取扱条件変更           建高量常日時         0.033.001764.004                               | 泉岳寺支店 定期預金 0000110                                                                                                    |
| 定期預金新規口座開設<br>  定期預金研規口座開設<br>定期預金口座回開設を行います。                                                                                           | 残高 <b>210,000円</b><br>残高確定日時: 03月30日17時49分                                                                            |
| 新規口座開設(初めての方はこちら)                                                                                                    | 預入 解約 定期預金<br>明細照会                                                                                                    |
| ご依頼内容の照会・取消<br>過去にご依頼された内容について、こちらから確認できます。<br>成立済・予約中・取消済等の内容について、こちらから確認できます。                                                         | 満期解約<br>予約<br>条件変更                                                                                                    |
| ご依頼内容の照会・取消                                                                                                    | 定期預金新規口座開設<br>定期預金口座の開設を行います。                                                                                         |
|                                                                                                    | 新規口座開設(初めての方はこちら)                                                                                                    |
|                                                                                                    | ┃ご依頼内容の照会・取消<br>過去にご依頼された内容について、こちらから確認できます。<br>成立済・予約中・取消済等の内容について、こちらから確認<br>できます。                                  |
|                                                                                                    | ご佐頼内容の照会・取消<br>トップページへ                                                                                                |
|                                                                                                    |                                                                                                    |
| 3                                                                                                    | ※パソコン用画面にジャンプします。                                                                                                    |

手順2 取引内容の選択

照会・取消を行う取引内容の「 選択 」を押して下さい。

| ご依頼内容の照会(定期預金 取引内容選択メニュー)         取引内容を選択して下さい。         取引内容         運作       定期預金口座開設         運作       定期預金預入         運作       定期預金満規解約予約                                                                                            |
|----------------------------------------------------------------------------------------------------|
| 取引内容         第         第         定期預金口座開設         運床         定期預金方                                                                                                    < |
| 選択         定期預金口座開設           選択         定期預金預入           選択         定期預金満期解約予約                                                                                                    |
| 選択 定期预金满期解約予約                                                                                                    |
| 深山 定期籍全般約                                                                                                    |

- < 対象取引 >
  - ・ 新規口座開設
  - ・預入
  - 解約
  - 満期解約予約

手順3 確認口座の選択

ご依頼内容の一覧が表示されます。

- ・取引詳細を確認する場合は、該当取引左にある「 詳細 」を押して下さい。
- ・取引の取消を行う場合は該当取引の「取消」を押して下さい。(取引当日の24時まで)
   → 「手順5へお進みください。

| $\rightarrow$ | 手順らへお進みくたさい | • |
|---------------|-------------|---|
|---------------|-------------|---|

| ご依頼内容の一覧<br>2012年03月0日~<br>● 新品名 スーバー定期 受付番号 2                                                                                      |                                      |               |
|----------------------------------------------------------------------------------------------------|--------------------------------------|---------------|
| 商品名 スーパー定期 受付番号 2                                                                                                    |                                      |               |
| 受付中 損入金額 100,000円<br>指定日 2012年03月19                                                                                                 | 005005 受付日時 2012年03月05日 09時15分<br>9日 | <b>B</b> C7/F |
| 詳細<br>商品名 ネット定期 受付番号 200<br>預入金額 78,000円<br>指定日 2012年03月15                                                                          | 5004 受付日時 2012年03月04日 11時05分<br>5日   | 取消            |
| 詳細<br>商品名 スーパー定期 受付番号 2<br>預入金額 10,000円<br>指定日 2012年03月1(                                                                           | 005003 受付日時 2012年03月03日 11時50分<br>D日 | 取消            |
| 詳細         商品名         スーパー定期         受付番号         2           加理不能         預入金額         10,000,000円         指定日         2012年03月00 | 005001 受付日時 2012年03月01日 13時15分<br>5日 | 取消            |

#### 手順4 取引の詳細内容照会

選択した取引の詳細内容が表示されます。

- ・確認を終了する場合は「 戻る 」を押して下さい。
- ・取引の取消を行う場合は該当取引の「取消」を押して下さい。(取消可能時間は24時までとなります。) → 次ページ以降の「依頼内容の取消」手順へお進みください。

|                                   |                                | パソコン                       | スマート                                  | フォン |      |  |
|-----------------------------------|--------------------------------|----------------------------|---------------------------------------|-----|------|--|
| ┃ご依頼内容の則<br><sup>取消を行う場合は、「</sup> | 発会・取消(定期預<br>ご依頼の取消確認へ」ボタ      | 金口座開設・預プ<br>ンを押して下さい。      | 入 内容照会)                               |     |      |  |
| 依頼状況                              |                                |                            |                                       |     |      |  |
| 受付中                               | 受付番号 2005005                   | 受付日時 2012年                 | 03月05日 09時15分                         |     |      |  |
| ┃依頼内容                             |                                |                            |                                       |     |      |  |
| ,<br>引落口座情報                       | 泉岳寺支店                          | 普通預金                       | 1234567                               |     |      |  |
| Ŧ                                 |                                |                            |                                       |     |      |  |
| 開設する口座情報                          | 開設する科目                         | 定期預金                       |                                       |     |      |  |
|                                   | ┃ 定期預金<br>スーパー定期               | 預入期間                       | 司 <b>2年</b> 金利 0.03%                  |     |      |  |
|                                   | 預入情報<br>預入金額<br>満期時取扱<br>預入指定日 | L00,000円<br>元利継続<br>03月25日 |                                       |     |      |  |
| 満期時入金先口                           | 座情報                            |                            |                                       |     |      |  |
| 泉岳寺支店                             | 普通預金                           | 1234567                    |                                       |     |      |  |
| 確認を終了す                            | する場合                           |                            | ■ ■ ■ ■ ■ ■ ■ ■ ■ ■ ■ ■ ■ ■ ■ ■ ■ ■ ■ | 取消  | する場合 |  |

# 定期預金(ご依頼内容の取消)

### お取引方法

取消については、取引日の24時まで可能となっております。

手順1 取引の取消確認

定期口座情報をご確認のうえ、入力欄に「確認用パスワード」を入力して、「 取消を確定する 」を押して下さい。

|                                                                             | パソコン                                                 | スマートフォン                 |  |
|-----------------------------------------------------------------------------|------------------------------------------------------|-------------------------|--|
| ご依頼内容の取消(定期)<br>定期預金口座開設・預入の取消確決<br>受付番号2005005番の依頼を取消に<br>補3本口座の内容をご辞望のうる。 | 預金口座開設・預入 取消確認)<br>を期預金口座開設・預入の取消完了<br>ます。           |                         |  |
| 「取消を確定する」ボタンを押してT<br>体類状況<br>受付中 受付番号:                                      | さい。 2005005 受付日時 2012年03月05                          | 5日 09時15分               |  |
| 依賴內容<br>  引溶口座情報 泉岳寺支대                                                      | 5 普通预金 123                                           | 4567                    |  |
| 開設する口座情報<br>「定期預金<br>スーパー定                                                  | 段する科目 <b>定期預金</b><br>期 預入期間 <b>2年</b>                | 金利 0.03%                |  |
| 2±4∧119+14<br>                                                              | 預入金額 1,000,000円<br>商期時取扱 <b>中途解約</b><br>預入指定日 03月25日 |                         |  |
| 満期時払出先口座情報<br>三田支店 普波                                                       | <b>通预金 1234567</b>                                   |                         |  |
| 確認用パスワードの入力<br>[必須] 確認用                                                     |                                                      | フードを入力<br>= = = = =<br> |  |
| 戻る                                                                          | 取消を中止する                                              | 取消を確定する                 |  |

手順2 取引の取消完了

取消した内容をご確認下さい。

|                                                     |                                                    | パソコン                         | スマー                    | トフォン   |          |
|-----------------------------------------------------|----------------------------------------------------|------------------------------|------------------------|--------|----------|
| ご依頼内容の日<br>定期預金口座開設・<br>受付番号2005005番の<br>ご利用ありがとうござ | 20消(定期預金口座<br>預入の取消確認)定期預<br>20歳額を取消しました。<br>いました。 | 開設・預入取                       | 肖完了)<br><sub>消完了</sub> |        | ページを印刷する |
| 依頼内容                                                |                                                    |                              |                        |        |          |
| 引落口座情報                                              | 泉岳寺支店                                              | 普通預金                         | 1234567                |        |          |
|                                                     |                                                    |                              |                        |        |          |
| 開設する口座情報                                            | 開設する科目                                             | 定期預金                         |                        |        |          |
|                                                     | ┃ 定期預金<br>スーパー定期                                   | 預入期間                         | 影 2年 金利 0.03%          |        |          |
|                                                     | 預入情報<br>預入金額<br>満期時取扱<br>預入指定日                     | 1,000,000円<br>中途解約<br>03月25日 |                        |        |          |
| 満期時払出先口                                             | 座情報                                                |                              |                        |        |          |
| 泉岳寺支店                                               | 普通預金                                               | 1234567                      |                        |        |          |
|                                                     | ĺ                                                  | <br>定期預金口座開                  | <br>調設・預入の内容一覧/<br>    | <br>戻る |          |